# Návod na vstup do systému FIS

#### (Florbalový informační systém)

- 1) Na internetu si otevřete stránky www.cesky florbal.cz.
- 2) Na těchto www stránkách zakliknete záložku "FIS" v pravé horní části stránek (viz šipka).

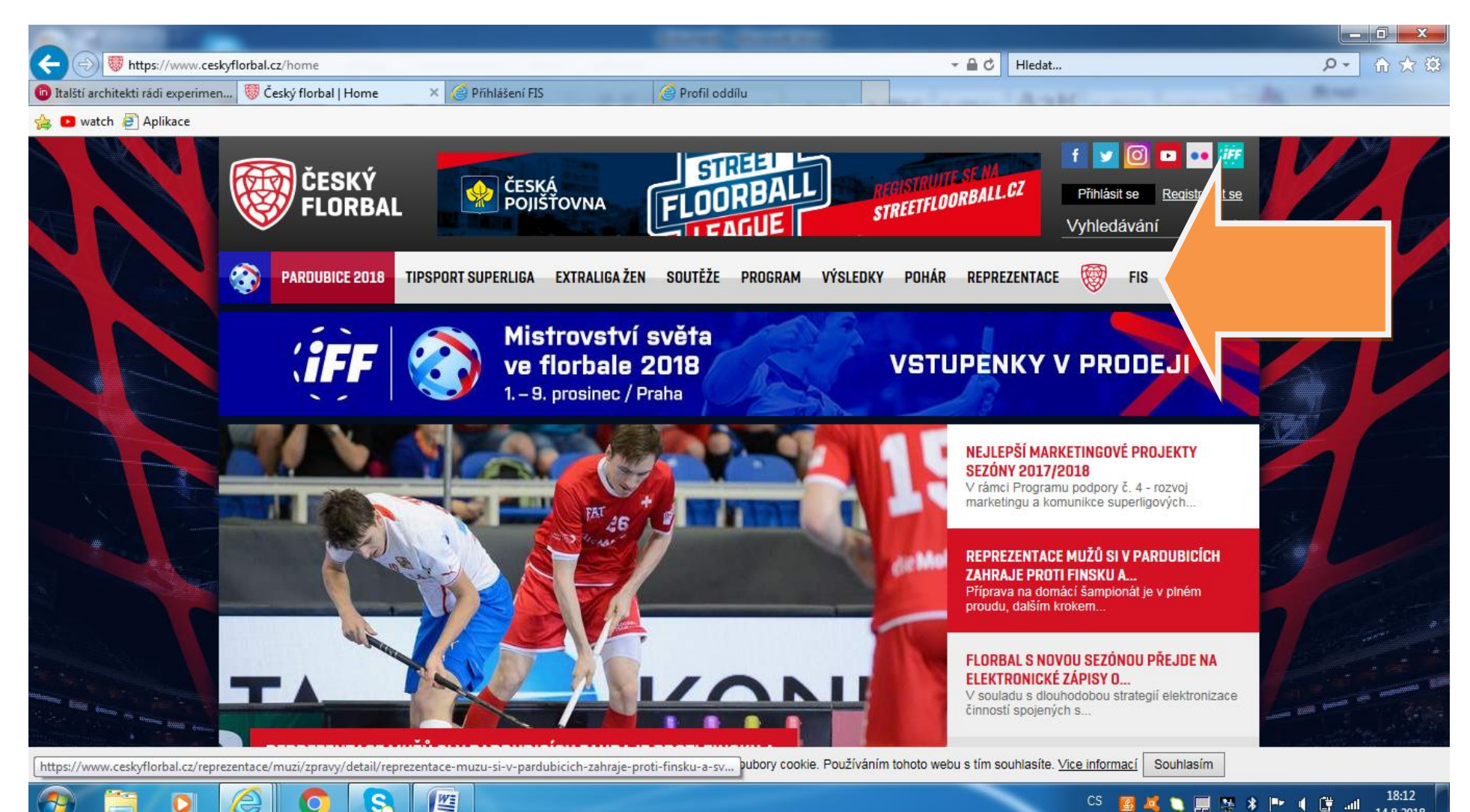

14.8.2018

- 3) Otevře se vám vstup do FIS
- 4) Do kolonky "Uživatelské jméno" vložte desetimístné číslo uvedené na Vaší kartičce ČFbU (viz oranžová šipka), která Vám byla doručena poštou po registraci do Českého florbalu. Pokud kartičku nemáte (např z důvodu ztráty), kontaktujte sekretáře SK
- 5) Do kolonky "Heslo" (viz modrá šipka) vložte heslo, které bylo uvedeno v dopise, ve kterém Vám byla doručena kartička. <u>Pokud heslo nemáte</u>, zaklikněte "Zapomněl jsem heslo". Heslo Vám bude systémem vygenerováno na mailovou adresu, kterou jste uvedli do přihlášky do Českého florbalu.

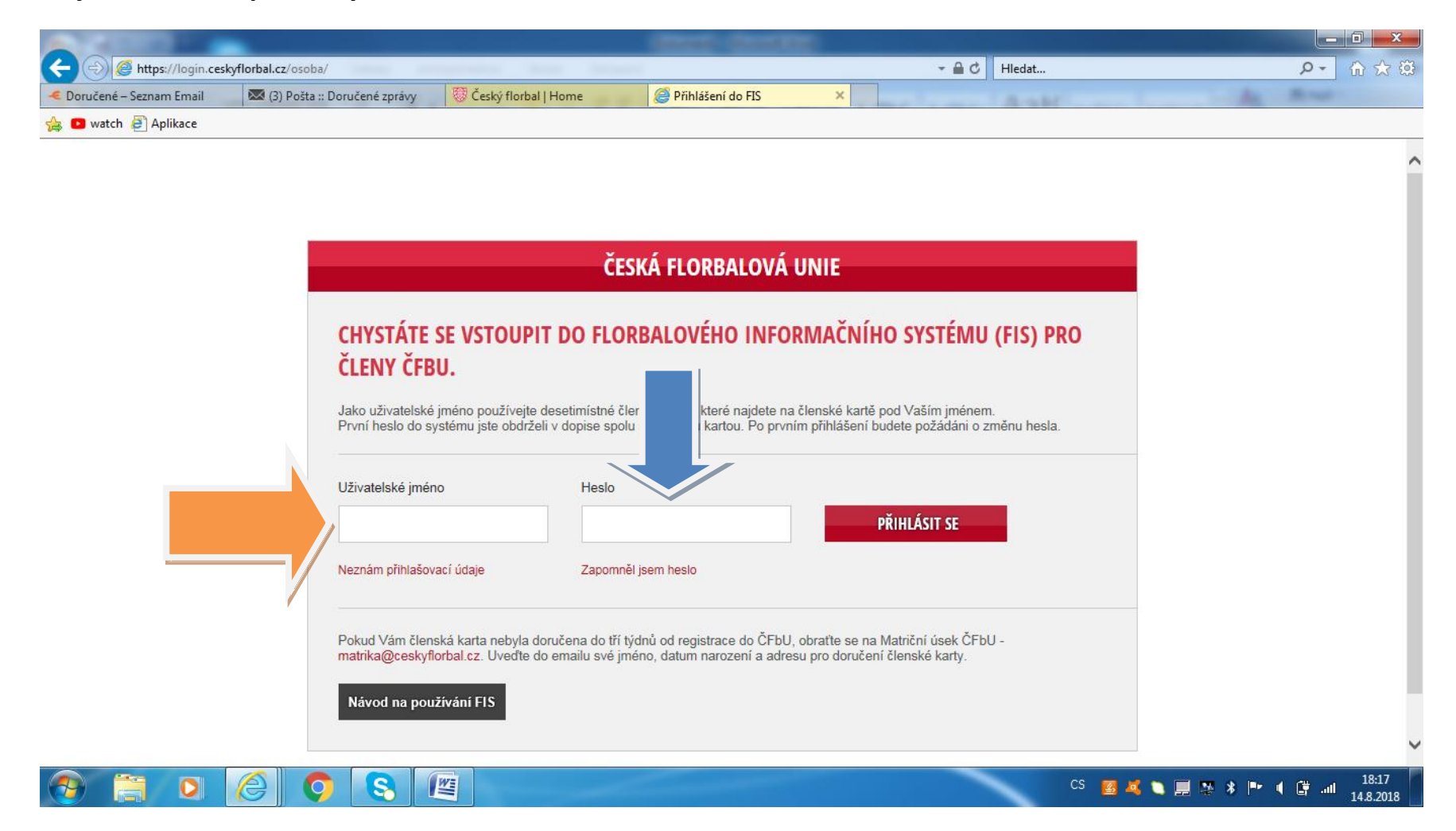

- 6) Po správném zadání vstupních údajů pro přihlášení do systému FIS se Vám otevřou stránky FIS (Tlačítko "Oddíl" se zobrazuje pouze sekretáři <sup>(C)</sup>)
- 7) Kliknete na tlačítko se svým jménem (viz hnědá šipka)...

| A A Market Market A A A A A A A A A A A A A A A A A A A | florbal.cz/index.php?pageid=2513∨ |                      | - A C            | Hledat |       |               |                                                                                                    |              |
|---------------------------------------------------------|-----------------------------------|----------------------|------------------|--------|-------|---------------|----------------------------------------------------------------------------------------------------|--------------|
| < Doručené – Seznam Email                               | Pošta :: Doručené zprávy          | Český florbal   Home | n Přihlášení FIS | ×      |       | A SH          | in the second second second second second second second second second second second second second second second |              |
| 👍 💿 watch 🧧 Aplikace                                    |                                   |                      |                  |        |       |               |                                                                                                    |              |
|                                                         |                                   |                      |                  |        |       |               |                                                                                                    |              |
|                                                         |                                   |                      |                  |        | Luděk | Červ Odhlásit | 1 💆 🖄 0 Kč (0)                                                                                                  | 🧮 👥 0 Kč (0) |

Vaše oprávnění umožňuje přístup na Vaši osobní stránku i na stránku oddílu. Zde si můžete zvolit, na jaké stránce chcete pracovat.

| Profil osoby       |
|--------------------|
| Luděk Červ         |
| Oddil              |
| SK Florbal Benešov |

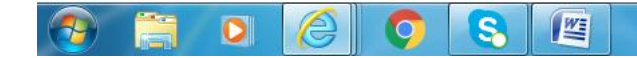

#### 8) ...zobrazí se Vám Váš "profil hráče"

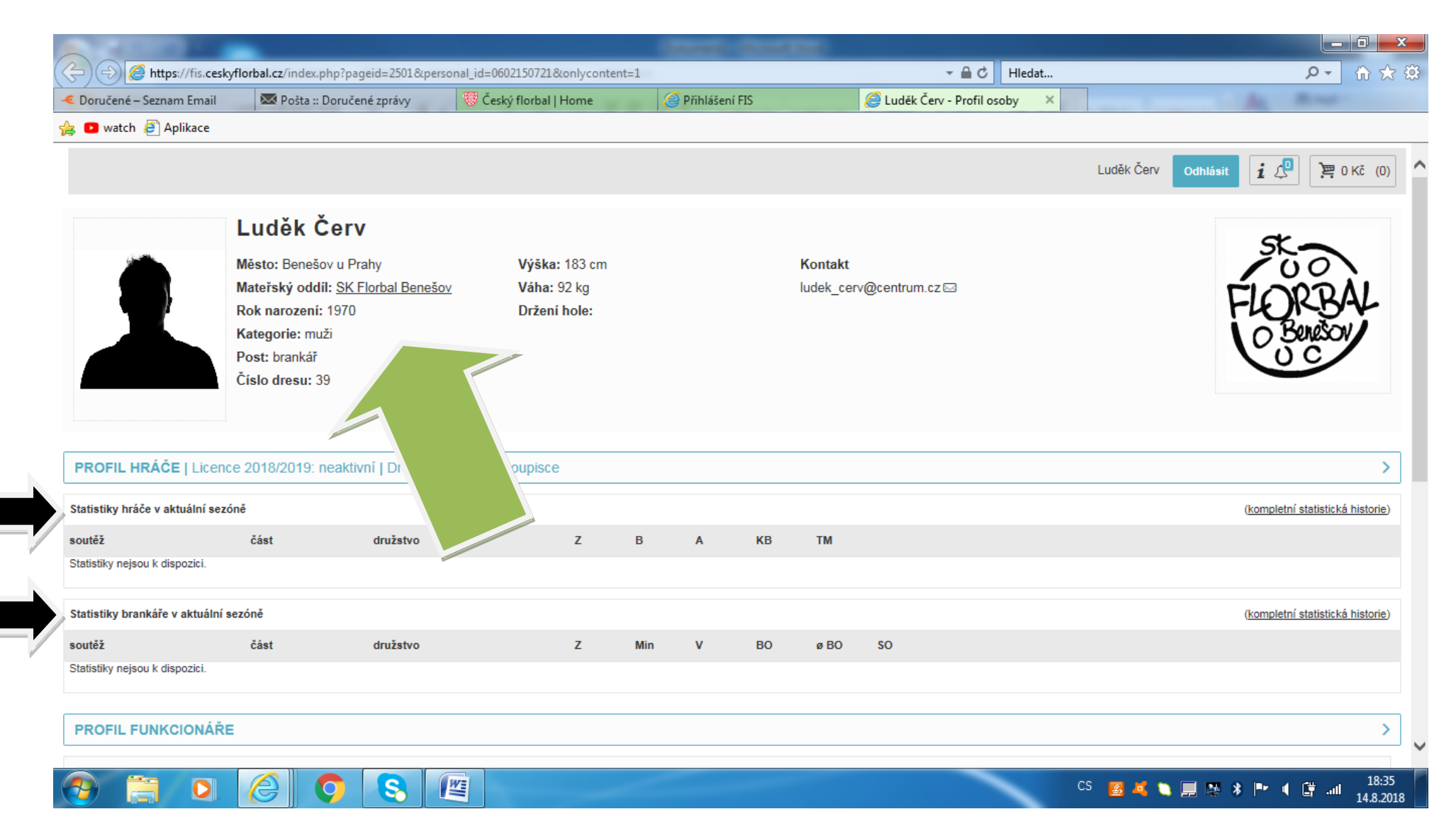

- 9) Zde máte údaje o své osobě, včetně kontaktu, č. dresu atd... (viz zelená šipka)
- 10) Dále zde naleznete své hráčské brankářské statistiky (viz černé šipky)

11) Po posunutí stránky naleznete vlevo dole tlačítko Mediální dotazník. Zde můžete doplnit další údaje o své osobě včetně čísla dresu. Po uvedení čísla Vašeho dresu bude toto vždy automaticky vygenerováno v Elektronickém zápise o utkání (usnadní to práci zapisovatelům).

|                                | Flankel of Godeworks Pressed - 2501 Sto | errenel. id= 0600150701 Stephyser steel |                      |                               |                      |
|--------------------------------|-----------------------------------------|-----------------------------------------|----------------------|-------------------------------|----------------------|
| Coručené – Seznam Email        | Pošta :: Doručené zprávy                | © Český florbal   Home                  | =1                   | 🦉 Luděk Červ - Profil osoby 🗙 | ىر                   |
| 👍 💶 watch 🥭 Aplikace           |                                         |                                         |                      |                               |                      |
| Statistiky nejsou k dispozici. |                                         |                                         |                      |                               |                      |
| PROFIL FUNKCIONÁŘE             |                                         |                                         |                      |                               |                      |
| Oddílové funkce: sekretář od   | dílu, zmocněnec                         |                                         |                      |                               |                      |
|                                | SE OSOBY                                |                                         |                      |                               | kompletní rozho      |
| žádná rozhodnutí               |                                         |                                         |                      |                               |                      |
| HISTORIE HRÁČE V AK            | TUÁLNÍ SEZÓNĚ                           |                                         |                      |                               | <u>kompletní h</u>   |
| Historie hráče                 |                                         |                                         |                      |                               |                      |
| MEDIÁLNÍ DOTAZNÍKY             |                                         |                                         |                      |                               |                      |
| Mediální dotazník hráče        |                                         |                                         |                      |                               |                      |
| Licence                        |                                         |                                         |                      |                               |                      |
| Platba licence (hráč)          |                                         |                                         |                      |                               |                      |
| Správa osoby v rámci s         | /stému                                  |                                         |                      |                               |                      |
| Editace kontaktů Přehl         | ed plateb Pořádaná utkání               | Přihlášky ke školení Nastave            | ní FIS - Fórum Košík | Seznam ZOU                    |                      |
|                                |                                         | (WE)                                    |                      | CS                            | <b>2 1 1 1 1 1 1</b> |

## **PLATBA LICENCE**

### 12) Zaklikněte tlačítko "Platba licence (hráč)"

|                                |                                   |                                   | NUMBER OF STREET, STREET, ST. | and the second second se | •                    |
|--------------------------------|-----------------------------------|-----------------------------------|-------------------------------|----------------------------------------------------------------------------------------------------|----------------------|
| (-) (-) (-) https://fis.ceskyf | lorbal.cz/index.php?pageid=2501&r | personal_id=0602150721&onlyconten | :=1                           | → 🔒 Ċ Hledat                                                                                                    | + ۵                  |
| < Doručené – Seznam Email      | Pošta :: Doručené zprávy          | 🦁 Český florbal   Home            | 🖉 Přihlášení FIS              | 🥔 Luděk Červ - Profil osoby 🛛 🗙                                                                                                    | AL AND               |
| 🚖 🖸 watch 🧃 Aplikace           |                                   |                                   |                               |                                                                                                    |                      |
| Statistiky nejsou k dispozici. |                                   |                                   |                               |                                                                                                    |                      |
| PROFIL FUNKCIONÁŘE             |                                   |                                   |                               |                                                                                                    |                      |
| Oddílové funkce: sekretář odo  | dílu, zmocněnec                   |                                   |                               |                                                                                                    |                      |
| <b>ΒΟΖΗΟΡΝΙΙΤΙ΄ ΤΥ΄ΚΑ</b> ΙΙ΄Ω | SE OSOBY                          |                                   |                               |                                                                                                    | kompletní rozhodnutí |
| žádná rozhodnutí               |                                   |                                   |                               |                                                                                                    |                      |
| HISTORIE HRÁČE V AKT           | ruální sezóně                     |                                   |                               |                                                                                                    | kompletní historie   |
| Historie hráče                 |                                   |                                   |                               |                                                                                                    |                      |
| MEDIÁLNÍ DOTAZNÍKY             |                                   |                                   |                               |                                                                                                    |                      |
| Mediální dotazník hráče        |                                   |                                   |                               |                                                                                                    |                      |
| Licence                        |                                   |                                   |                               |                                                                                                    |                      |
| Platba licence (hráč)          |                                   |                                   |                               |                                                                                                    |                      |
| Správa osoby v rámci sy        | stému                             |                                   |                               |                                                                                                    |                      |
| Editace kontaktů Přehle        | ed plateb Pořádaná utkání         | Přihlášky ke školení Nastave      | ní FIS - Fórum Košík          | Seznam ZOU                                                                                                    |                      |
|                                |                                   |                                   |                               |                                                                                                    |                      |

### 13) Objeví se okno viz obrázek:

|                                |                                    |                                    |                                   |                               |                              | x  |
|--------------------------------|------------------------------------|------------------------------------|-----------------------------------|-------------------------------|------------------------------|----|
| ( ) ( https://fis.ceskyfl      | lorbal.cz/index.php?pageid=2501&pe | rsonal_id=0602150721&onlycontent=1 |                                   | → 🔒 🖒 🛛 Hledat                | <b>오-</b> 命 ☆                | ŝŝ |
| Coručené – Seznam Email        | 🐱 Pošta :: Doručené zprávy         | 🦁 Český florbal   Home             | <i>e</i> Přihlášení FIS           | 🥔 Luděk Červ - Profil osoby 🔷 |                              |    |
| 👍 💶 watch 🧧 Aplikace           |                                    |                                    |                                   |                               |                              |    |
| Statistiky nejsou k dispozici. |                                    |                                    |                                   |                               |                              | ^  |
|                                |                                    |                                    |                                   |                               |                              |    |
| PROFIL FUNKCIONÁŘE             |                                    |                                    |                                   |                               | >                            | ]  |
|                                |                                    |                                    |                                   |                               |                              |    |
| Oddílové funkce: sekretář odd  | lílu, zmocněnec                    |                                    |                                   |                               |                              |    |
|                                |                                    | Zpráva z webové stránky            | ,                                 | ×                             |                              |    |
| ROZHODNUTÍ TÝKAJÍCÍ            | SE OSOBY                           |                                    |                                   |                               | kompletní rozhodnutí osoby > |    |
| žédné rozh                     |                                    | Pokud chcete                       | e nastupovat pouze v soutěži ve   | teránů, získáte hráčskou      |                              | Ĩ  |
|                                |                                    | uhrazen pop                        | latek za soupisku.                |                               |                              |    |
| HISTOR                         |                                    | nutnosti plat                      | it individuální licenci.          |                               | kompletní historie hráče >   | 1_ |
|                                |                                    | V případě, že                      | chcete nastupovat i v soutěžích   | kategorie mužů,               |                              | 1  |
| Historie h                     |                                    | licenci?                           | individualni licenci. Chcete opra | vdu platit individualni       |                              |    |
| MEDIÁL                         |                                    |                                    |                                   |                               |                              |    |
|                                |                                    |                                    |                                   | OK Storno                     |                              | 1  |
| Medialni dotaznik hrace        |                                    |                                    |                                   |                               |                              |    |
| Licence                        |                                    |                                    |                                   |                               |                              |    |
|                                |                                    |                                    |                                   |                               |                              | 1  |
| Platba licence (hrăć)          |                                    |                                    |                                   |                               |                              |    |
| Správa osoby v rámci sy        | stému                              |                                    |                                   |                               |                              | ]  |
|                                |                                    |                                    |                                   |                               |                              | 1  |
| Editace kontaktu Prehle        | Poradana utkani                    | Priniasky ke skoleni Nastaveni     | FIS - Forum Kosik                 | Seznam 200                    |                              | ~  |
|                                |                                    | WE                                 |                                   |                               | CS 🜌 🖬 🖿 💌 🔹 📭 🖌 🚌 🚛 18:56   |    |
|                                |                                    |                                    |                                   |                               | 14.8.20                      | 18 |

### 14) Následně v dalším okně potvrdíte požadavek vygenerování platby hráčské licence

|                                                                      | Concernance of the second second seco | Accession in the second second second second second second second second second second second second second se |                                         |
|----------------------------------------------------------------------|----------------------------------------------------------------------------------------------------|----------------------------------------------------------------------------------------------------|-----------------------------------------|
| ( ) ( https://fis.ceskyflorbal.cz/index.php?pageid=2501&personal_id= | 0602150721&onlycontent=1                                                                                                    | → 🔒 🖒 Hledat                                                                                                   | ● ◆ 登                                   |
| < Doručené – Seznam Email 🛛 🖾 Pošta :: Doručené zprávy 🤴 Č           | eský florbal   Home 🦪 Přihlášení FIS                                                                                                    | 🦉 Luděk Červ - Profil osoby 🗙                                                                                  | An Mart                                 |
| 🖕 🖸 watch 🧃 Aplikace                                                 |                                                                                                    |                                                                                                    |                                         |
| Statistiky nejsou k dispozici.                                       |                                                                                                    |                                                                                                    | ^                                       |
|                                                                      |                                                                                                    |                                                                                                    |                                         |
| PROFIL FUNKCIONÁŘE                                                   |                                                                                                    |                                                                                                    | >                                       |
|                                                                      |                                                                                                    |                                                                                                    |                                         |
| Oddílové funkce: sekretář oddílu, zmocněnec                          |                                                                                                    |                                                                                                    |                                         |
|                                                                      |                                                                                                    |                                                                                                    |                                         |
| <b>ROZHODNUTÍ TÝKAJÍCÍ SE OSOBY</b>                                  |                                                                                                    |                                                                                                    | kompletní rozhodnutí osoby >            |
|                                                                      | Zpráva z webové stránky                                                                                                    |                                                                                                    |                                         |
|                                                                      |                                                                                                    |                                                                                                    |                                         |
| ΗΙSTORIE ΗΒΑ΄ČΕ V ΑΚΤΙΙΑΊ ΝΙ SEZÓNĚ                                  | Chci platit licenční poplatek na sezónu ve<br>OK vygenerujete pokyny k platbě, který se                                                                                                    | výši 500,- Kč. Stiskem tlačítka<br>přídá do Vašeho košíku.                                                     | kompletní historie bráče                |
|                                                                      |                                                                                                    |                                                                                                    |                                         |
| Historie hráče                                                       |                                                                                                    | OK Storno                                                                                                    |                                         |
| MEDIÁLNÍ DOTAZNÍKY                                                   | 1                                                                                                    |                                                                                                    |                                         |
|                                                                      |                                                                                                    |                                                                                                    |                                         |
| Mediální dotazník hráče                                              |                                                                                                    |                                                                                                    |                                         |
| Licence                                                              |                                                                                                    |                                                                                                    |                                         |
|                                                                      |                                                                                                    |                                                                                                    |                                         |
| Platba licence (hráč)                                                |                                                                                                    |                                                                                                    |                                         |
| Správa osoby v rámci systému                                         |                                                                                                    |                                                                                                    |                                         |
|                                                                      |                                                                                                    |                                                                                                    |                                         |
| Editace kontaktů Přehled plateb Pořádaná utkání Přihlášky            | ke školení Nastavení FIS - Fórum Koš                                                                                                    | Ζου                                                                                                    |                                         |
|                                                                      |                                                                                                    |                                                                                                    | ~                                       |
| 🚱 🚍 🖸 🏉 🧕 😫                                                          |                                                                                                    | CS 🛐                                                                                                    | 🗖 🔪 📕 🔉 🖇 🍽 🖣 🛱 anti 18:58<br>14.8.2018 |

- 15) Přejděte do sekce "Košík" (zakliknutím tlačítka v okně)
- 16) Naleznete zde vygenerovanou platbu, poté zaklikněte okénko u jména (zelená šipka) a poté "Zaplatit" (hnědá šipka)

| Carlos Carlos                                 |                      |                      |                  |                   |                       |          |                         |                |
|-----------------------------------------------|----------------------|----------------------|------------------|-------------------|-----------------------|----------|-------------------------|----------------|
| Https://fis.ceskyflorbal.cz/index.php?pagei   | d=4022&onlycontent=1 | &personal_id=0602150 | 0721             |                   | - ≜¢ H                | ledat    |                         | <b>२</b> - 🔐 र |
| Doručené – Seznam Email 🛛 🐱 Pošta :: Doručené | zprávy 🛛 🦁 Čes       | ký florbal   Home    | 🥝 Přihlášení FIS | <i> (</i> Košík u | iživatele             | ×        | -                       | Bernet -       |
| 🖸 watch 🧃 Aplikace                            |                      |                      |                  |                   |                       |          |                         |                |
|                                               |                      |                      |                  |                   |                       | Luděk Če | erv Odhlásit <b>i</b> J | 🞐 🏼 🎘 500 Kč   |
| DKYNY V MÉM KOŠÍKU                            |                      |                      |                  |                   |                       |          |                         |                |
| śík uživatele                                 |                      |                      |                  |                   |                       |          |                         |                |
| Název                                         |                      |                      | Generováno dne   | <u>Částka</u>     | Expirace <sup>©</sup> |          |                         |                |
| Licence hráče - Luděk Červ (24.07.1970)       |                      |                      | 14.8.2018        | 500 KZ            | -                     |          | Změn                    | iit Smazat     |
|                                               |                      |                      |                  |                   |                       |          | Zaplatit Smaza          | at Změnit plá  |
| POKYNY DO JINÉHO KOŠÍKU                       |                      |                      |                  |                   |                       |          |                         |                |
| té pokyny                                     |                      |                      |                  |                   |                       |          |                         |                |
| v°                                            |                      |                      | Generováno dne   | <u>Částka</u>     | Expirace              |          | Aktuální umístění       |                |
|                                               |                      |                      |                  |                   |                       |          |                         | Sma            |
|                                               |                      |                      |                  |                   |                       |          |                         |                |
|                                               |                      |                      |                  |                   |                       |          |                         |                |

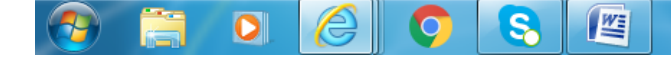

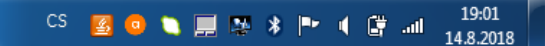

- 17) Zadejte způsob platby velmi široký výběr možností
- 18) Dále pokračujte dle jednotlivých zadání

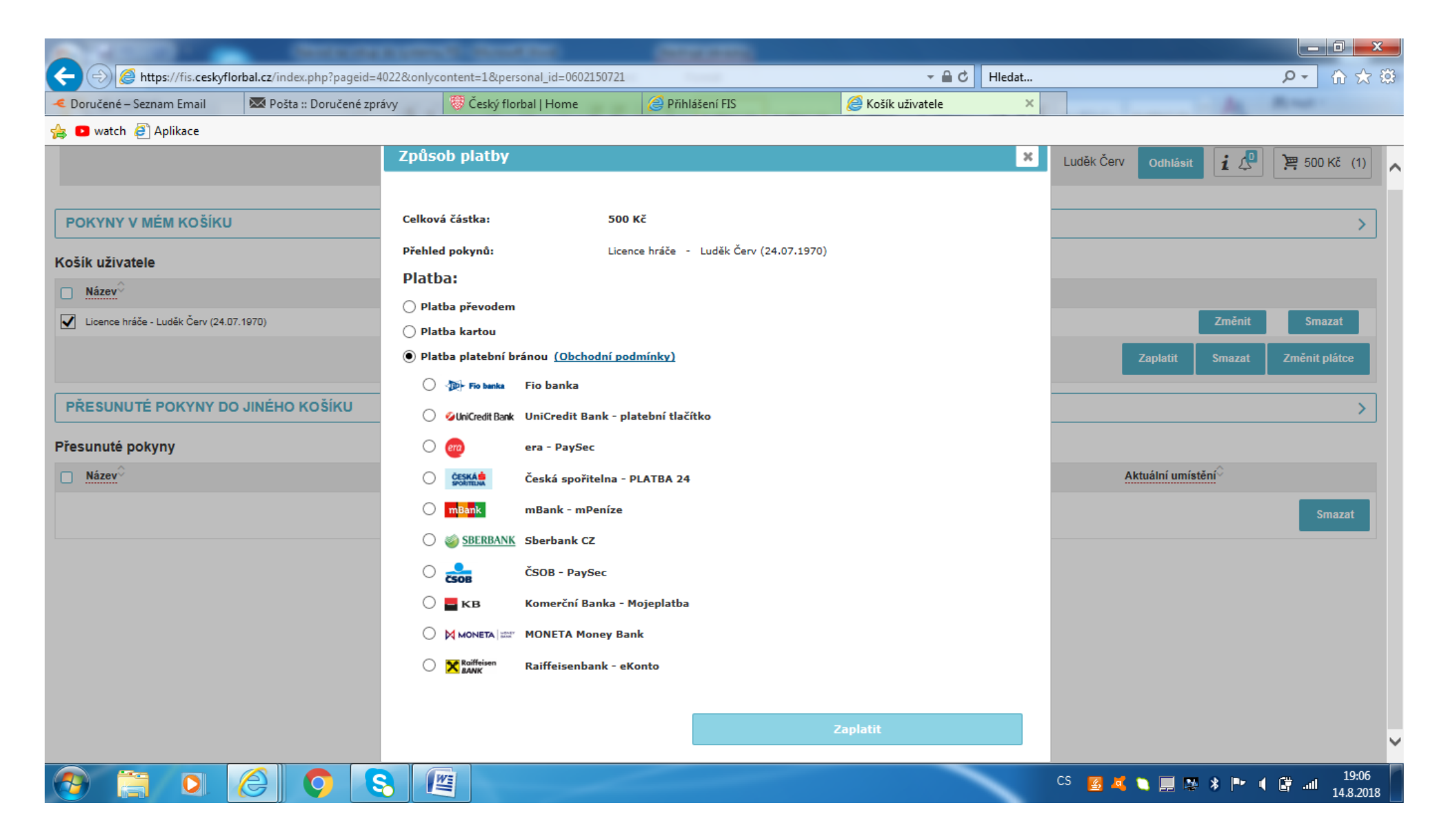

### FIS má ještě pro Vás mnoho dalších funkci!!!

V dolní části stránky pak naleznete tlačítka: Editace kontaktů, Přehled plateb atd... (viz šipky) Využití je již na Vás, doporučuji vyzkoušet. V případě dotazů kontaktujte sekretáře klubu, rád Vám poradí a navede.

|                                |                                    |                                   |                   |            |                             | X        |
|--------------------------------|------------------------------------|-----------------------------------|-------------------|------------|-----------------------------|----------|
| Coručené – Seznam Email        | orbal.cz/index.php?pageid=2501&per | sonal_id=0602150721&onlycontent=1 | Přihlášení FIS    | ✓          | ን በ 🗸                       | 3 63     |
| 👍 🖸 watch 🧃 Aplikace           |                                    |                                   |                   |            |                             |          |
| Statistiky nejsou k dispozici. |                                    |                                   |                   |            |                             | ^        |
|                                |                                    |                                   |                   |            |                             | _        |
| PROFIL FUNKCIONÁŘE             |                                    |                                   |                   |            | >                           | ·        |
| Oddílové funkce: sekretář odd  | ilu, zmocněnec                     |                                   |                   |            |                             |          |
| ROZHODNUTÍ TÝKAJÍCÍ            | SE OSOBY                           |                                   |                   |            | kompletní rozhodnutí osoby  | •        |
| žádná rozhodnutí               |                                    |                                   |                   |            |                             |          |
| HISTORIE HRÁČE V AKT           | UÁLNÍ SEZÓNĚ                       |                                   |                   |            | kompletní historie hráče    | •        |
| Historie hráče                 |                                    |                                   |                   |            |                             |          |
| MEDIÁLNÍ DOTAZNÍKY             |                                    |                                   |                   |            |                             |          |
| Mediální dotazník hráče        |                                    |                                   |                   |            |                             |          |
| Licence                        |                                    |                                   |                   |            |                             |          |
| Platba licence (hráč)          |                                    |                                   |                   |            |                             |          |
| Správa osoby v rámci sy        | stému                              |                                   |                   |            |                             |          |
| Editace kontaktů Přehle        | d plateb Pořádaná utkání           | Přihlášky ke školení Nastavení    | FIS - Fórum Košík | Seznam ZOU |                             | ~        |
|                                |                                    |                                   |                   |            | CS 🛃 💐 🐚 💭 🎘 🔭 🖣 🛱 .nl 18:4 | 4<br>018 |

Ve FISu máte možnost SAMI se přihlašovat na školení a semináře trenérů i rozhodčích, můžete zde editovat své kontakty (pro komunikaci s Český florbalem), máte zde přístup do editace elektronických zápisů o utkání tlačítkem "Pořádaná utkání" (pokud Vám sekretář přiřadí to které utkání či turnaj), a je zde mnoho dalších funkcí a možností. Jen vyzkoušet...

V případě dotazů kontaktujte sekretáře klubu, rád Vám poradí a navede.

Váš sekretář